# ılıılı cısco

#### PHONE GUIDE

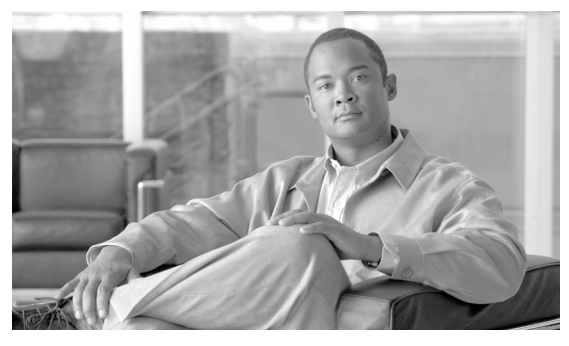

# **Cisco Unified IP Phone Expansion Module 7915**

### **INCLUDING LICENSE AND WARRANTY**

- 1 Introducing the Cisco Unified IP Phone Expansion Module 7915
- 2 Installing the Cisco Unified IP Phone Expansion Module 7915
- 3 Features of the Cisco Unified IP Phone Expansion Module 7915
- 4 Using the Cisco Unified IP Phone Expansion Module 7915
- 5 Troubleshooting the Cisco Unified IP Phone Expansion Module 7915
- 6 Technical Specifications for the Cisco Unified IP Phone Expansion Module 7915
- 7 Where to Find More Information
- 8 Obtaining Documentation and Submitting a Service Request
- 9 Cisco One-Year Limited Hardware Warranty Terms

# **1** Introducing the Cisco Unified IP Phone Expansion Module 7915

The Cisco Unified IP Phone Expansion Module 7915 attaches to your Cisco Unified IP Phone 7962G, Cisco Unified IP Phone 7965G or Cisco Unified IP Phone 7975G, adding up to 24 extra line appearances or programmable buttons to your phone. Attaching a second Expansion Module to your Cisco Unified IP Phone adds a total of 48 extra line appearances or programmable buttons to your phone. See Figure 1.

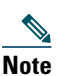

If you are running the SCCP protocol, you can configure a maximum of 42 lines on your phone. For example, if you configure two 24-line Cisco Unified IP Phone Expansion Modules on a Cisco Unified IP Phone 7962G or Cisco Unified IP Phone 7965G, you will have a total of 54 lines (48 lines from the modules in addition to the 6 lines on the phone). However, only the first 42 lines will be available for use.

The programmable buttons can be configured as phone line buttons, speed-dial buttons, phone service buttons or phone feature buttons.

#### Figure 1 Cisco Unified IP Phone 7962G with Two Expansion Modules

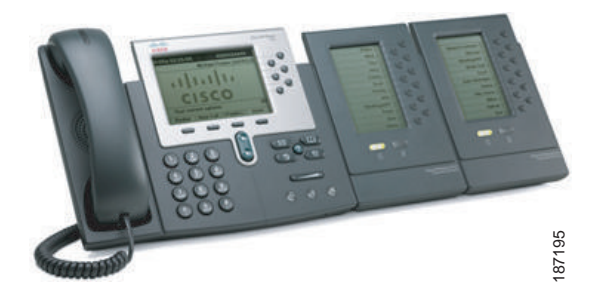

# **Before You Begin**

Before you begin installing your Cisco Unified IP Phone Expansion Module 7915, read each of these sections:

- Package Contents, page 3
- Footstand Kits, page 3
- Additional Equipment, page 4
- Safety Information, page 4

## **Package Contents**

Verify that your package contents includes the following items:

- One Cisco Unified IP Phone Expansion Module 7915
- One interface cable

## **Footstand Kits**

In addition to the package contents, you also need a Footstand Kit (separate orderable item). If you are attaching *one* Cisco Unified IP Phone Expansion Module 7915, you need the *single* Footstand Kit. If you are attaching *two* Expansion Module 7915s, you need the *double* Footstand Kit. The Footstand Kit contains:

- One support bar (single with one thumbscrew, or double with two thumbscrews)
- One footstand

# **Additional Equipment**

You also need the following equipment.

- Small flat head screwdriver-for use during the installation •
- Power supply unit—depending on how many Expansion Modules you are installing and how your Cisco Unified IP Phone is powered, you will require power supply unit(s) as follows:

| Power over the Ethernet to<br>your Cisco Unified IP Phone | With one or two Expansion<br>Modules, you need a power<br>supply unit (separate<br>orderable item). |
|-----------------------------------------------------------|----------------------------------------------------------------------------------------------------|
| Power supply to your<br>Cisco Unified IP Phone            | With one Expansion Module,<br>you do not need a power<br>supply unit.                               |
|                                                           | With two Expansion<br>Modules, you need a power<br>supply unit (separate<br>orderable item).        |

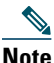

Use of a non-Cisco certified power supply unit might not work and voids the Cisco Unified IP Phone Expansion Module 7915 product warranty.

## **Safety Information**

The following safety warnings are for the Expansion Module 7915. Read these notices before you install or use the Expansion Module 7915. For translated warnings, refer to the Regulatory Compliance and Safety Information for the Cisco Unified IP Phone 7900 Series.

### Installing and Using Your Expansion Module 7915

Read the following safety notices before installing or using your Expansion Module 7915:

| ¢        |                                                                                                    |
|----------|----------------------------------------------------------------------------------------------------|
| Warning  | IMPORTANT SAFETY INSTRUCTIONS                                                                                                    |
|          | This warning symbol means danger. You are in a situation<br>that could cause bodily injury. Before you work on any<br>equipment, be aware of the hazards involved with electrical<br>circuitry and be familiar with standard practices for<br>preventing accidents. Use the statement number provided at<br>the end of each warning to locate its translation in the<br>translated safety warnings that accompanied this device.<br>SAVE THESE INSTRUCTIONS |
| <u>^</u> |                                                                                                    |
| Warning  | Read the installation instructions before you connect the system to its power source.                                                                                                    |
| <u>^</u> |                                                                                                    |
| Warning  | Ultimate disposal of this product should be<br>handled according to all national laws and<br>regulations.                                                                                                    |
| 4        |                                                                                                    |
| Warning  | Do not work on the system or connect or<br>disconnect cables during periods of lightning<br>activity.                                                                                                    |
| A        |                                                                                                    |
| Warning  | To avoid electric shock, do not connect safety<br>extra low voltage (SELV) circuits to telephone<br>network voltage (TNV) circuits. LAN ports contain<br>SELV circuits, and WAN ports contain TNV<br>circuits. Some LAN and WAN ports use RJ-45<br>connectors. Use caution when connecting cables.                                                                                                    |

### Using an External Power Supply

Read the following warnings before you use the Cisco certified external power supply with the Expansion Module 7915:

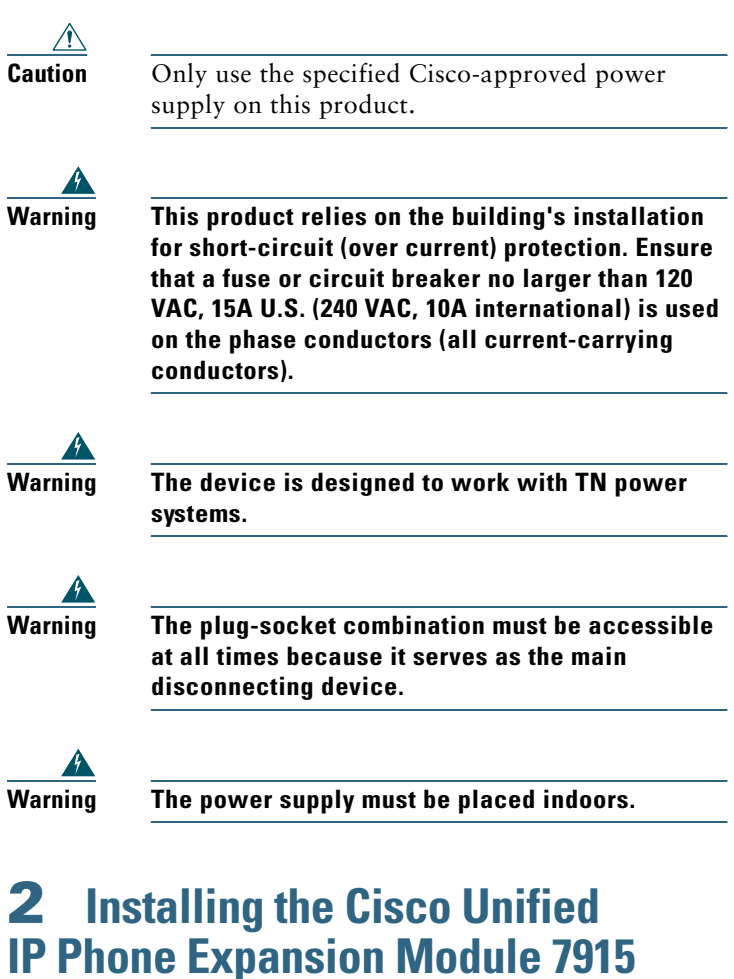

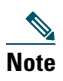

To ensure a successful installation of the Expansion Module 7915, make sure you have read the entire "Before You Begin" section on page 3.

To install the Cisco Unified IP Phone Expansion Module 7915, perform the following tasks.

- 1. Remove the Footstand from the Cisco Unified IP Phone.
- 2. Connect the Support Bar to the Cisco Unified IP Phone.
- **3.** Connect the Expansion Module 7915 to the Support Bar.
- **4**. Connect the Interface Cable.
- 5. Connect the Power Supply Unit.
- **6**. Connect the Footstand.
- 7. Connect a Laptop Cable Lock (optional).

Refer to the detailed instructions and corresponding illustrations that follow for each of these high-level tasks.

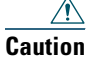

To ensure a successful installation, verify with your system administrator that your phone is ready for the Cisco Unified IP Phone Expansion Module 7915 and that Cisco Unified Communications Manager is installed and configured for the Cisco Unified IP Phone Expansion Module 7915. Make sure that you have all of the parts that you need (see the "Before You Begin" section on page 3).

# Remove the Footstand from the Cisco Unified IP Phone

Refer to Figure 2 and the steps that follow.

#### Figure 2 Removing the Footstand

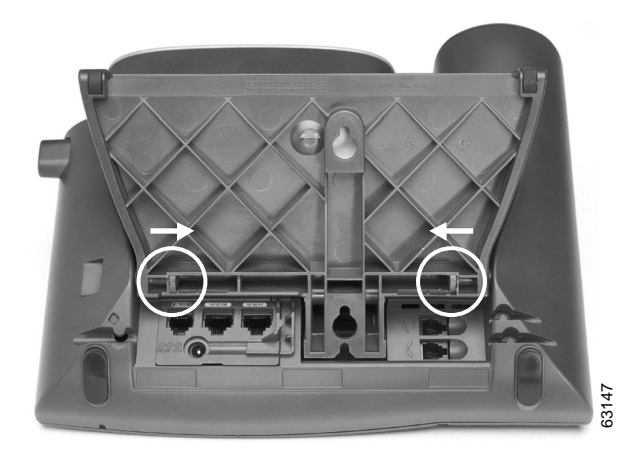

| Step 1 | Unplug the Cisco Unified IP Phone network and power connections.                                                                                    |  |
|--------|----------------------------------------------------------------------------------------------------|--|
| Step 2 | Unplug the handset, and unplug the headset if one is attached to the phone.                                                                         |  |
| Step 3 | Turn the Cisco Unified IP Phone over and lay it on a protected flat surface to prevent it from being scratched.                                     |  |
| Step 4 | Locate the two foot pins on the footstand.                                                                                                    |  |
| Step 5 | Use a flat head screwdriver to carefully push on one of<br>the foot pins to release it. Then carefully push on the<br>other foot pin to release it. |  |
|        |                                                                                                    |  |
|        | Note You may have to lift and hold the                                                                                                    |  |

Cisco Unified IP Phone to support it when pushing the foot pins. When pushing on the footpins, push away from your body.

#### **Step 6** Lift off the footstand and store it separately.

### **Connect the Support Bar to the Cisco Unified IP Phone**

Refer to Figure 3 and the steps that follow.

#### Figure 3 Connecting the Support Bar

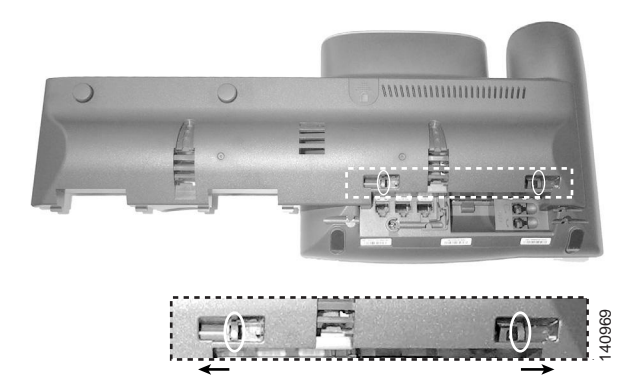

- **Step 1** Position the support bar on the back of the Cisco Unified IP Phone so that it fits flush with the phone.
- Step 2 Locate the two connector pins.
- **Step 3** Use a flat head screwdriver to carefully push each of the connector pins so that the support bar is firmly fastened to the Cisco Unified IP Phone.

# Connect the Expansion Module 7915 to the Support Bar

Refer to Figure 4 and the steps that follow.

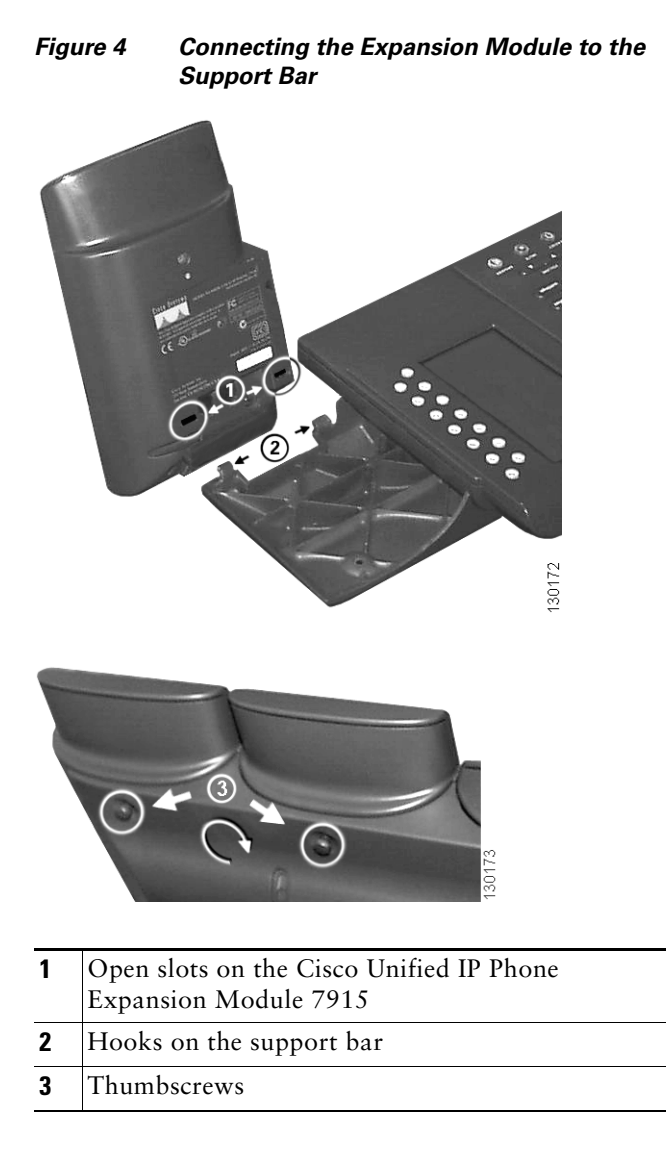

- **Step 1** Position the phone so that the front of the phone is facing up.
- **Step 2** Line up the two open slots on the bottom of the Cisco Unified IP Phone Expansion Module 7915 with the two hooks on the support bar.

| Insert the hooks into the slots and then rotate the top<br>of the Cisco Unified IP Phone Expansion Module 7915<br>into the support bar so that it rests flush with the bar. |                                                                                                    |
|----------------------------------------------------------------------------------------------------|----------------------------------------------------------------------------------------------------|
| <ul><li>4 Tighten the thumbscrew on the back of the Cisco Unified IP Phone Expansion Module 7915.</li></ul>                                                                 |                                                                                                    |
| Note                                                                                                    | If you are installing two Expansion Modules,<br>repeat Steps 2, 3, and 4 for the second<br>Expansion Module. |
|                                                                                                    | Insert<br>of the o<br>into th<br>Tighte<br>Cisco                                                             |

### **Connect the Interface Cable**

Refer to Figure 5 which depicts the "in" and "out" icons on the AUX jacks, and to and the steps that follow.

Figure 5 "In" and "Out" lcons on the AUX Jacks

| In icon | Out icon |
|---------|----------|
| ⊕-      | Ð        |

| Step 1 | Plug one end of the interface cable into the jack labeled AUX on the Cisco Unified IP Phone.                                                   |                                                                                                    |
|--------|----------------------------------------------------------------------------------------------------|----------------------------------------------------------------------------------------------------|
| Step 2 | Plug the other end of the interface cable into the AUX jack with the "in" icon underneath on the Cisco Unified IP Phone Expansion Module 7915. |                                                                                                    |
|        | Note                                                                                                    | If you are installing a <i>second</i> Cisco Unified<br>IP Phone Expansion Module 7915, continue<br>with Steps 3 and 4. Otherwise go to the<br>"Connect the Power Supply Unit" section on<br>page 12. |

| Step 3 | Plug one end of the second interface cable into the AUX jack with the "out" icon underneath on the <i>first</i> Expansion Module (the one closest to the phone).            |
|--------|----------------------------------------------------------------------------------------------------|
| Step 4 | Plug the other end of the second interface cable into the AUX jack with the "in" icon underneath on the <i>second</i> Expansion Module (the one next to the first Expansion |

#### **Connect the Power Supply Unit**

Module).

Refer to Figure 6 and the steps that follow.

Figure 6 Connecting the Power Supply Unit

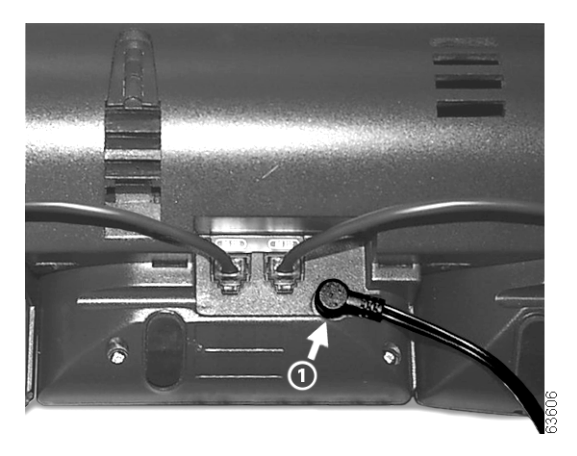

1 Power supply connector on the back of the Expansion Module

- **Step 1** Depending on how your Cisco Unified IP Phone is powered with one or two Expansion Modules, perform one of the following actions to connect the power supply:
  - Your Cisco Unified IP Phone is powered over the Ethernet with one Expansion Module:
    - Connect the power supply unit to the AC adapter port on the Expansion Module and plug the other end into a standard electrical power outlet in the wall.
  - If your Cisco Unified IP Phone is powered over the Ethernet with two Expansion Modules:
    - Connect the power supply unit to the AC adapter port on the Expansion Module closest to the Cisco Unified IP Phone and plug the other end into a standard electrical power outlet in the wall.
  - If your Cisco Unified IP Phone is powered with a power supply unit with one Expansion Module:
    - Reconnect the original Cisco Unified IP Phone power supply unit to the AC adapter port on the Cisco IP Phone and plug the other end into a standard electrical power outlet in the wall.
  - If your Cisco Unified IP Phone is powered with a power supply unit with two Expansion Modules:
    - Connect a second power supply unit to the AC adapter port on the Expansion Module closest to the Cisco Unified IP Phone and plug the other end into a standard electrical power outlet in the wall.
- **Step 2** Reconnect the Cisco Unified IP Phone handset and network connection.

## **Connect the Footstand**

**Step 1** Locate the three hooks on the footstand.

**Step 2** Position the hooks so that they align with the open slots on the support bar.

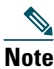

There are four positions in each of the three sets of open slots on the support bar. This lets you choose the angle of the footstand.

**Step 3** Insert the footstand hooks into the support bar and push in slightly to make the connection.

# **Connect a Laptop Cable Lock (optional)**

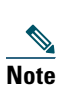

Supported only on phones that have a security slot on the back of the phone. Contact your system administrator for more information.

Refer to Figure 7 and the steps that follow.

#### Figure 7 Connecting a Laptop Cable Lock

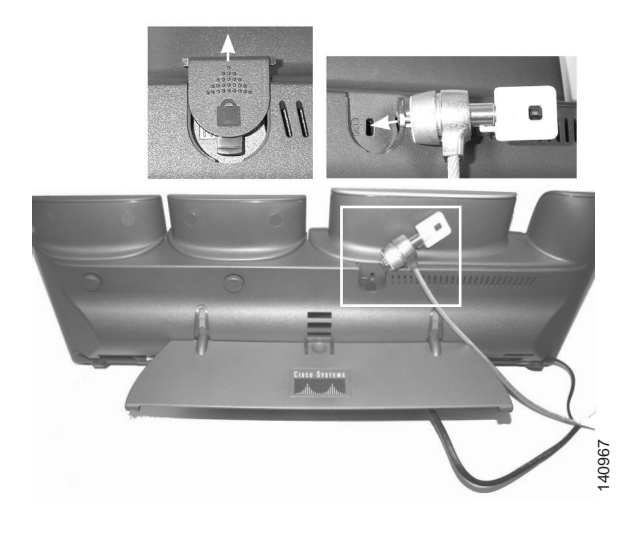

- **Step 1** Detach the cable lock door from the support bar.
- **Step 2** Secure the security cable to a desktop.
- **Step 3** Insert the laptop cable lock into the security slot on the back of the phone, lock it, and remove the key.

# Start Up Sequence

After the Cisco Unified IP Phone Expansion Module 7915 is installed, upon startup the buttons all show a steady amber light. The Cisco logo, load name, segment name, and download percentage are displayed. After the firmware is installed, the LCD screen refreshes and the buttons all go off and any line appearances are displayed in the LCD screen. You can then start using the Expansion Module.

# **3** Features of the Cisco Unified IP Phone Expansion Module 7915

The Cisco Unified IP Phone Expansion Module 7915 includes the following features.

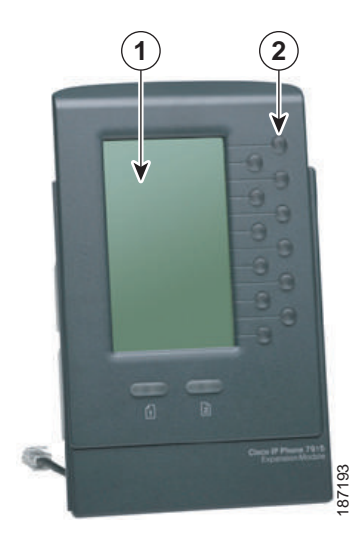

1 Phone screen—Displays the phone number, speed dial number (or name or other text label), phone service, phone feature or Privacy assigned to each button. Icons indicating line status appear similar to, and function the same as, those on the Cisco Unified IP Phone to which it is attached.

| 2 | <b>Lighted Buttons</b> —12 buttons. Each button corresponds to<br>one line (just like on the Cisco Unified IP Phone). The<br>lights beneath each button indicate the state of the<br>corresponding line as follows:                      |  |
|---|----------------------------------------------------------------------------------------------------|--|
|   | • Line available: light off                                                                                                    |  |
|   | • Line in use by you: steady green light                                                                                                    |  |
|   | • Line in use by someone else: steady red light                                                                                                    |  |
|   | • Line ringing: flashing amber light                                                                                                    |  |
|   | • You have a call on hold: flashing green light                                                                                                    |  |
|   | • Someone else has a call on hold: flashing green light                                                                                                    |  |
|   | Call transfer: steady green light                                                                                                    |  |
| 3 | Shift Buttons—2 buttons. Each button corresponds to one page of 12 line keys. Page one is labeled with the number 1 and page two is labeled with the number 2. The lights beneath each button indicate the state of the page as follows: |  |
|   | • Page is active: steady green light                                                                                                    |  |
|   | • Page is inactive: light off                                                                                                    |  |
|   | • A call is ringing on an inactive page: flashing amber light                                                                                                    |  |
|   | • A call on hold on an inactive page: flashing amber light                                                                                                    |  |

# **4** Using the Cisco Unified IP Phone Expansion Module 7915

The Expansion Module 7915 functions as a line appearance or programmable button module, allowing you to keep track of calls in progress, calls on hold, and calls requiring transfer, or to access phone services. Most call functions, such as answering a call, placing a call on hold, transferring a call, and so on, are performed from the Cisco Unified IP Phone.

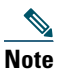

If the Expansion Module 7915 buttons are configured as phone features, they can be performed from the Expansion Module.

Refer to the phone guide for your Cisco Unified IP Phone for instructions about using your phone.

The following is a typical scenario when using the Cisco Unified IP Phone and Cisco Unified IP Phone Expansion Module 7915 combination.

You receive a call for your Director at extension 12345. You look at your Cisco Unified IP Phone Expansion Module 7915 and see that your Director has a call in progress with another party and also has another call on hold. Looking down the Cisco Unified IP Phone Expansion Module 7915 screen, you note that another manager in your group has just completed a call and could possibly assist the incoming caller. You consult briefly with the incoming caller and then transfer the call to the manager.

#### **Keeping Your Call Information Private**

If Privacy is programmed for one of your buttons, you can keep your call information private from users who share your lines. If you see a button labeled "Privacy," then this feature has been enabled for you by your system administrator. You toggle privacy on and off by pressing the Privacy button when receiving an incoming call. In addition, with Privacy enabled, other shared lines are blocked from joining your calls.

Refer to the phone guide for your Cisco Unified IP Phone for more information.

# Configuring the Buttons on Your Cisco Unified IP Phone Expansion Module 7915

Similar to your Cisco Unified IP Phone, you can configure speed dial numbers or program buttons to access phone services on the Cisco Unified IP Phone Expansion Module 7915. Before you can do this, ask your system administrator for the following information to access your Cisco Unified Communications Manager User Options web page:

- The URL
- Your user name and password

After you have this information, you can configure your speed dial numbers or program buttons to access phone services. Phone services can include, for example, weather, stock quotes, or corporate calendars and directories.

Refer to the phone guide for your Cisco Unified IP Phone for more information.

# **Adjusting the Contrast**

Similar to your Cisco Unified IP Phone, you can adjust the contrast on the Cisco Unified IP Phone Expansion Module 7915. Refer to the phone guide for your Cisco Unified IP Phone for more information.

# **5** Troubleshooting the Cisco Unified IP Phone Expansion Module 7915

The following table might help you if you are having difficulty using your Cisco Unified IP Phone Expansion Module 7915.

| Problem                                                               | Solution                                                                                                    |
|-----------------------------------------------------------------------|----------------------------------------------------------------------------------------------------|
| No display on the<br>Cisco Unified IP Phone<br>Expansion Module 7915. | <ul> <li>Verify that all of the cable connections are correct.</li> <li>Verify that you have power to the Cisco Unified IP Phone Expansion Module 7915(s).</li> </ul> |

| Problem                                                                                    | Solution                                                                                                    |
|--------------------------------------------------------------------------------------------|----------------------------------------------------------------------------------------------------|
| Buttons on the first<br>Cisco Unified IP Phone<br>Expansion Module 7915<br>are all amber.  | <ul> <li>Verify that the interface cable<br/>between your Cisco Unified IP<br/>Phone and your Cisco Unified<br/>IP Phone Expansion<br/>Module 7915 is connected.</li> </ul>                                               |
|                                                                                            | <ul> <li>Verify with your system<br/>administrator that your<br/>Cisco Unified IP Phone<br/>Expansion Module 7915 is<br/>defined in Cisco Unified<br/>Communications Manager.</li> </ul>                                  |
| Buttons on the second<br>Cisco Unified IP Phone<br>Expansion Module 7915<br>are all amber. | Verify with your system<br>administrator that your<br>Cisco Unified IP Phone<br>Expansion Module 7915 is<br>defined in Cisco Unified<br>Communications Manager.                                                           |
| Buttons are off, and the<br>Cisco logo is frozen in the<br>display area.                   | Verify with your system<br>administrator that your<br>Cisco Unified IP Phone<br>Expansion Module 7915 is<br>defined as a Cisco Unified<br>IP Phone Expansion Module 7915<br>in Cisco Unified Communications<br>Manager.   |
| The page shift button does<br>not display the second<br>page.                              | Verify with your system<br>administrator that your<br>Cisco Unified IP Phone<br>Expansion Module 7915 is<br>configured as a 24-line module<br>instead of a 12-line module.<br>in Cisco Unified Communications<br>Manager. |

If you are experiencing other difficulties, contact your system administrator.

# **6** Technical Specifications for the Cisco Unified IP Phone Expansion Module 7915

This section provides the physical and operating environment specifications for the Cisco Unified IP Phone Expansion Module 7915, as well as the regulatory compliance information.

# Physical and Operating Environment Specifications

| Specification               | Value or Range             |
|-----------------------------|----------------------------|
| Operating Temperature       | 32 to 104°F (0 to 40°C)    |
| Operating relative humidity | 10 to 95% (noncondensing)  |
| Storage temperature         | 14 to 140°F (-10 to 60°C ) |
| Height                      | 203 mm, 8.0 in.            |
| Width                       | 121 mm, 4.75 in.           |
| Depth                       | 51 mm, 2.0 in.             |
| Weight                      | 366 g, 0.82 lb.            |
| Power                       | 48 VDC, 40mA max           |

# **Cable Specifications**

The following are the cable specifications for the cables used with the Cisco Unified IP Phone Expansion Module 7915:

- 2 RJ-11 jacks with 6-pin connectors for the interface cable connections
- 48-V power connector. The diameter of the center pin in the Expansion Module power jack (Switchcraft 712A) is 0.1 in. (2.5 mm). The center pin is positive (+) voltage. The miniature power plug required to mate with the power jack on the Expansion Module is a Switchcraft 760 or equivalent.

# **7** Where to Find More Information

The following sections provide sources for obtaining additional documentation from Cisco Systems.

# **Related Documentation**

The following documents provide additional information.

• Administration guide for your Cisco Unified IP Phone—Provides instructions for the system administrator about configuring the Cisco Unified IP Phone Expansion Module 7915 in Cisco Unified Communications Manager.

http://www.cisco.com/en/US/products/hw/phones/ps379/pr od\_maintenance\_guides\_list.html

• Phone guide for your Cisco Unified IP Phone—Provides instructions for using the Cisco Unified IP Phone.

http://www.cisco.com/en/US/products/hw/phones/ps379/pr oducts\_user\_guide\_list.html

• Cisco Unified Communications Manager documentation—Provides instructions for using the Cisco Unified Communications Manager Administration application to configure Cisco Unified IP Phones and services.

http://www.cisco.com/en/US/products/sw/voicesw/ps556/pr od\_maintenance\_guides\_list.html

# **8** Obtaining Documentation and Submitting a Service Request

For information on obtaining documentation, submitting a service request, and gathering additional information, see the monthly *What's New in Cisco Product Documentation*, which also lists all new and revised Cisco technical documentation, at:

http://www.cisco.com/en/US/docs/general/whatsnew/whatsnew. html Subscribe to the *What's New in Cisco Product Documentation* as a Really Simple Syndication (RSS) feed and set content to be delivered directly to your desktop using a reader application. The RSS feeds are a free service and Cisco currently supports RSS version 2.0.

# **9** Cisco One-Year Limited Hardware Warranty Terms

There are special terms applicable to your hardware warranty and various services that you can use during the warranty period. Your formal Warranty Statement, including the warranties and license agreements applicable to Cisco software, is available on Cisco.com. Follow these steps to access and download the *Cisco Information Packet* and your warranty and license agreements from Cisco.com.

1. Launch your browser, and go to this URL:

http://www.cisco.com/univercd/cc/td/doc/es\_inpck/cetrans. htm

The Warranties and License Agreements page appears.

- 2. To read the *Cisco Information Packet*, follow these steps:
  - **a.** Click the **Information Packet Number** field, and make sure that the part number 78-5235-03A0 is highlighted.
  - **b.** Select the language in which you would like to read the document.
  - c. Click Go.

The Cisco Limited Warranty and Software License page from the Information Packet appears.

**d.** Read the document online, or click the **PDF** icon to download and print the document in Adobe Portable Document Format (PDF).

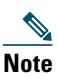

You must have Adobe Acrobat Reader to view and print PDF files. You can download the reader from Adobe's website: http://www.adobe.com

- **3.** To read translated and localized warranty information about your product, follow these steps:
  - **a.** Enter this part number in the Warranty Document Number field:

78-10747-01C0

- **b.** Select the language in which you would like to view the document.
- c. Click Go.

The Cisco warranty page appears.

**d.** Read the document online, or click the PDF icon to download and print the document in Adobe Portable Document Format (PDF).

You can also contact the Cisco service and support website for assistance:

http://www.cisco.com/public/Support\_root.shtml.

#### **Duration of Hardware Warranty**

One (1) Year

#### Replacement, Repair, or Refund Policy for Hardware

Cisco or its service center will use commercially reasonable efforts to ship a replacement part within ten (10) working days after receipt of a Return Materials Authorization (RMA) request. Actual delivery times can vary, depending on the customer location.

Cisco reserves the right to refund the purchase price as its exclusive warranty remedy.

#### To Receive a Return Materials Authorization (RMA) Number

Contact the company from whom you purchased the product. If you purchased the product directly from Cisco, contact your Cisco Sales and Service Representative.

Complete the information below, and keep it for reference.

| Company product purchased from |  |
|--------------------------------|--|
| Company telephone number       |  |

| Product model number        |  |
|-----------------------------|--|
| Product serial number       |  |
| Maintenance contract number |  |

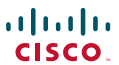

Americas Headquarters Cisco Systems, Inc. San Jose, CA Asia Pacific Headquarters Cisco Systems (USA) Pte. Ltd. Singapore Europe Headquarters Cisco Systems International BV Amsterdam, The Netherlands

Cisco has more than 200 offices worldwide. Addresses, phone numbers, and fax numbers are listed on the Cisco Website at www.cisco.com/go/offices.

CCDE, CCENT, Cisco Eos, Cisco Lumin, Cisco StadiumVision, the Cisco logo, DCE, and Welcome to the Human Network are trademarks; Changing the Way We Work, Live, Play, and Learn is a service mark; and Access Registrar, Aironet, AsyncOS, Bringing the Meeting To You, Catalyst, CCDA, CCDP, CCLE, CCLE, CCLP, CCNA, CCNP, CCSP, CCVP, Cisco, the Cisco Certified Internetwork Expert logo, Cisco IOS, Cisco Press, Cisco Systems, Cisco Systems, Capital, the Cisco Systems, Oscon Singuett, Collaboration Without Limitation, EtherFast, EtherSwitch, Event Center, Fast Step, Follow Me Browsing, FormShare, GigaDrive, HomeLink, Internet Quotient, IOS, iPhone, iQ Expertise, the iQ logo, iQ Net Readiness Scorecard, iQuick Study, IronPort, the IronPort logo, LightStream, Linksys, MediaTone, MeetingPlace, MGX, Networkers, Networking Academy, Network Registrar, PCNow, PIX, PowerPanels, ProConnect, ScriptShare, SenderBase, SMARTnet, Spectrum Expert, StackWise, The Fastest Way to Increase Your Internet Quotient, TransPath, WebEx, and the WebEx logo are registered trademarks of Cisco Systems, Inc. and/or its affiliates in the United States and certain other countries.

All other trademarks mentioned in this document or Website are the property of their respective owners. The use of the word partner does not imply a partnership relationship between Cisco and any other company. (0804R)

© 2008 Cisco Systems, Inc. All rights reserved.

Printed in the USA on recycled paper containing 10% postconsumer waste.